## Generate a link script

You should click/select "demo" folder in "Project Explorer".

| C/C++ - reference-TE0300_hw_platform/syst | em.xml - Xilinx SDK                                                                             |     |
|-------------------------------------------|-------------------------------------------------------------------------------------------------|-----|
| File Edit Source Refactor Navigate Sea    | irch Run Project Xilinx Tools Window Help                                                       |     |
|                                           | , # 📓 🚱 💣 ▼ 🗳 ▼ 🗳 ▼ 🞯 ▼ 🚿 ▼ 🗞 ▼ 🗞 ▼ 🔇 ▼ 🖓 ▼ 🖉 ▼ 🥭 🔗<br>▼                                        | •   |
| 🎦 Project Explorer 🛿 📃 🗖                  | 🕼 system.xml 🛿 🙀 system.mss 🔒 interrupts.h 🔒 main.c 🍡                                           | ' 🗋 |
| 🖻 😫 🔻 🗸                                   | reference-TE0300_hw_platform Hardware Platform Specification                                    | -   |
| reference-TE0300_hw_platform              | Design Information                                                                              |     |
| um standaione_bsp_0                       | Target FPGA Device: xc3s1600e<br>Created With: EDK 13.3<br>Created On: Thu Nov 22 15:40:10 2012 | Ш   |
|                                           | Address Map for processor microblaze_0                                                          |     |
|                                           | dlmb_cntlr 0x00000000 0x00007fff                                                                |     |
|                                           | ilmb_cntlr 0x00000000 0x00007fff                                                                |     |
|                                           |                                                                                                 |     |
|                                           | SPI_FLASH_UX834UUUUU_UX834Uffff                                                                 |     |
|                                           | debug_module 0x84400000 0x84401111                                                              |     |
|                                           | $xps_inc_0 0x83c00000 0x83c0ffff$                                                               |     |
|                                           | R\$232 0x84000000 0x8400fff                                                                     |     |
|                                           | xps j2c slave 0 0xc6e00000 0xc6e0fff                                                            |     |
|                                           | xps fx2 0 0xc7200000 0xc720ffff                                                                 |     |
|                                           | xps_npi_dma_0 0xc1a00000 0xc1a0ffff                                                             |     |
|                                           | DDR_SDRAM 0x1c000000 0x1ffffff                                                                  |     |
|                                           |                                                                                                 | Ŧ   |
|                                           | Overview Source                                                                                 |     |

Click/select "demo" folder in "Project Explorer". Case A) Update the SDK Workspace: the Hardware reference is 'old' (13.3 in this image)

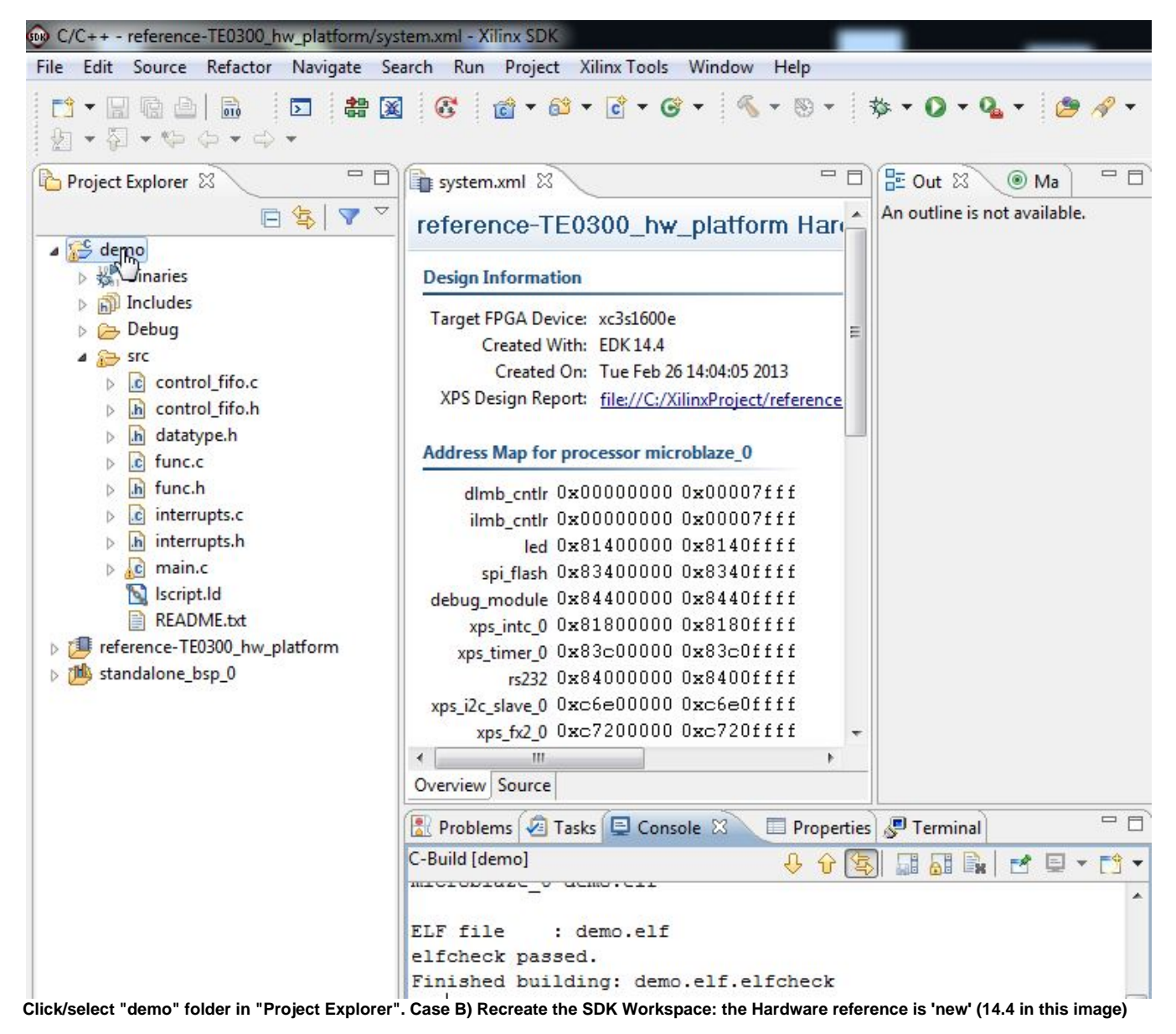

You should click "Xilinx Tools" and then click "Generate linker script".

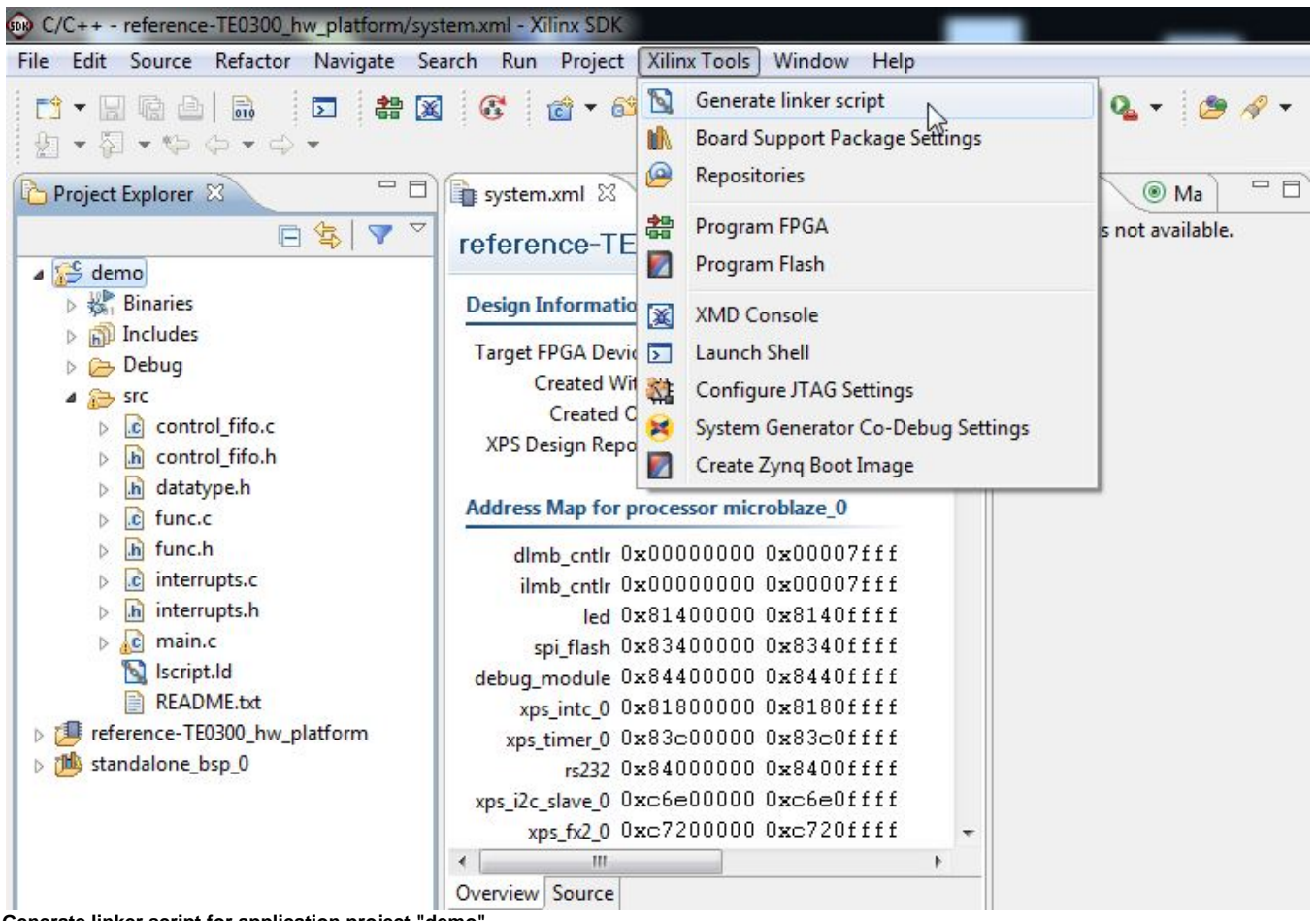

Generate linker script for application project "demo"

A pop-up "Generate a linker script" will appear; you should click "Generate";

| Control your application's memory r                                                                                                    | nap.             |                       |        |                                                                                                    |                                                                                         | ľ |
|----------------------------------------------------------------------------------------------------|------------------|-----------------------|--------|----------------------------------------------------------------------------------------------------|-----------------------------------------------------------------------------------------|---|
| Output Settings<br>Project: demo<br>Output Script:<br>C:\XilinxProject\reference-TE0300\<br>Modify project build settings as folk<br>Set generated script on all project b<br>Hardware Memory Map<br>Memory<br>ilmb_cntlr_dlmb_cntlr<br>ddr_sdram_MPMC_BASEADDR | SDK\SDK_Workspac | e\demo\src\lscript.ld | Browse | Basic Advanced<br>Place Code Sections in:<br>Place Data Sections in:<br>Place Heap and Stack in:<br>Heap Size:<br>Stack Size: | ilmb_cntir_dlmb_cntir<br>ilmb_cntir_dlmb_cntir<br>ilmb_cntir_dlmb_cntir<br>1 KB<br>1 KB |   |

## Generate a linker script

The pop-up will close and "lscript.ld" file will be (re)written in "src" subfolder of "demo".

After this, you should wait that building (compile and linking) procedure ends; "Finished Building: demo.elf.elfcheck" should appear in Console C-build [demo].